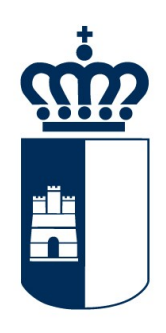

# **Castilla-La Mancha**

Consejería de Agricultura

SECRETARÍA GENERAL SERVICIO DE INFORMÁTICA

## UVITI

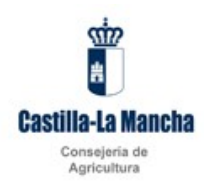

### Índice

| 1 | Intro | oducción                                                 | 3  |
|---|-------|----------------------------------------------------------|----|
| 2 | Acc   | eso a la aplicación                                      | 3  |
|   | 2.1   | Menús de la aplicación                                   | 5  |
| 3 | Exp   | edientes de arrangue                                     | 6  |
|   | 3.1   | Búsqueda                                                 | 6  |
|   | 3.2   | Gestión                                                  | 8  |
| 4 | Exp   | edientes de conversión de derechos                       | 25 |
|   | 4.1   | Búsqueda                                                 | 25 |
|   | 4.2   | Gestión de expedientes de conversión de derechos         | 27 |
| 5 | Info  | rme ficha vitícola                                       |    |
| 6 | Otra  | as consideraciones                                       |    |
|   | 6.1   | Paginación de listados                                   |    |
|   | 6.2   | Botones de la aplicación                                 |    |
|   | 6.3   | Campos alfanuméricos                                     | 40 |
|   | 6.4   | Empleo de comodines en búsquedas en campos alfanuméricos | 40 |
|   |       |                                                          |    |

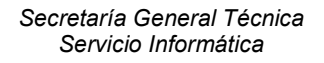

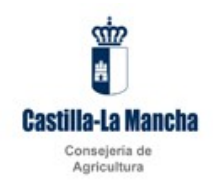

### 1 Introducción

El siguiente documento detalla el funcionamiento de la aplicación UVITI que captura las solicitudes de arranque y conversión de derechos del Registro Vitícola de JCCM.

### 2 Acceso a la aplicación

A la plataforma se accede a través de internet, mediante navegador Internet Explorer, Firefox o Chrome.

A través de la URL de acceso pendiente de determinar se introducirá el usuario y contraseña en la pantalla de autentificación de JCCM

| Servicio de Autent                                                                                                    | icación de la Consejería de Agricultura                                          |
|----------------------------------------------------------------------------------------------------|----------------------------------------------------------------------------------|
| <u></u>                                                                                                    | Introduzca su Nombre de Usuario y<br>Contraseña.                                 |
| H                                                                                                    | Usuario: 00000041H                                                               |
| Castilla-La Mancha                                                                                                    | Contraseña: •••••                                                                |
| Por razones de seguridad, por favor<br>cierre la sesión y cierre su navegador<br>web cuando haya terminado de acceder | Avisarme antes de abrir sesión en otros sitios.<br>¿Desea cambiar la contraseña? |
| a los servicios que requieren<br>autenticación.                                                                       | Iniciar sesión Borrar                                                            |

Se puede acceder a la plataforma mediante usuario y contraseña, o bien identificándose con el DNI electrónico.

Cuando el usuario introduzca estos datos y pulse el botón "**Iniciar sesión**", tras comprobar que datos introducidos son correctos, entrará en la aplicación.

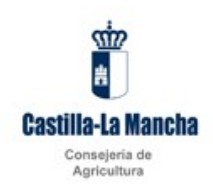

En la primera pantalla se mostrarán los perfiles que están disponibles para el usuario que acaba de acceder a la aplicación.

| Oficina viticole@ - Junta de Cast: × +                                    |                                                                                                    | - 1      | 3 | × |
|---------------------------------------------------------------------------|----------------------------------------------------------------------------------------------------|----------|---|---|
| $\leftrightarrow$ $\rightarrow$ C () localhost:8080/uviti/private/perfil/ |                                                                                                    | \$<br>M* | Ð | : |
|                                                                           | Castlia-La Mancha Conservation (Conservation Conservation |          |   |   |
|                                                                           | Selectoriane<br>Description perfil ADMINISTRA<br>Description perfil SESTOR<br>Description perfil SESTOR<br>Description perfil VTICULTOR                                                                                                    |          |   |   |
|                                                                           | € para as Cantinka (Increa 2011- No stipupes versor)                                                                                                    |          |   |   |

En la captura se muestran los roles disponibles en la aplicación aunque por norma general para los usuarios finales solo estará disponible uno de ellos: Viticultor o representante.

Una vez elegido el rol con el que va a trabajar, pulsará el botón aceptar y accederá al menú general de la aplicación.

Este manual se centrará en el usuario viticultor.

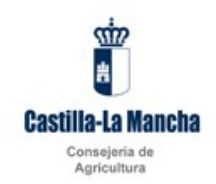

### 2.1 Menús de la aplicación

Una vez que el usuario ha seleccionado su rol tiene acceso a todos los menús de la aplicación.

| Oficina vitícola© - Junta de Cast: × +        |                                                  |                                                                          | - ø ×   |
|-----------------------------------------------|--------------------------------------------------|--------------------------------------------------------------------------|---------|
| ← → C () localhost:8080/uviti/private/inicio/ |                                                  |                                                                          | ☆ ~ 0 : |
|                                               | Excitila-La Mancha<br>Conception de Argentautura | Buearter 20000007. Egyen Moos Partil Descriptions porti UROLET.02<br>? O |         |
|                                               |                                                  | 0 junta se Gastile-La Nancia 2018 - Res Súrnijsci, versioni              |         |
|                                               |                                                  |                                                                          |         |

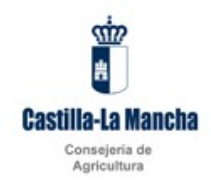

### 3 Expedientes de arranque

### 3.1 Búsqueda

Desde el menú se entrará en una pantalla que dispondrá de unos filtros de búsqueda que permiten hacer una búsqueda más restringida de los expedientes del usuario. Cuando el usuario tiene el rol de viticultor, por defecto, aparecerá cubierto su nif/cif, que no podrá modificar, ya que solo tiene permisos para acceder a sus datos.

| Ø Oficina viticola© - Junta de Cast × +                     |                                                                                                    | - ø ×     |
|-------------------------------------------------------------|----------------------------------------------------------------------------------------------------|-----------|
| ← → C () localhost:8080/uviti/private/expedientes/arranque/ |                                                                                                    | ☆ ⊷   @ : |
|                                                             | Expedience de arranque      Forder de de arranque      Forder de arranque      Forder de arranque      Forder de arranque |           |
|                                                             | Selecone v                                                                                                    |           |
|                                                             | Resultados                                                                                                    |           |
|                                                             | + Nuevo                                                                                                    |           |
|                                                             | NIF/CIF ◊         Denominación ◊         Estado ◊         Acciones                                                                                                    |           |
|                                                             | No hay resultados 25 V Registros 0 - 0 de 0. Página 1/1 (x cr x x) x                                                                                                    |           |
|                                                             |                                                                                                    |           |
|                                                             | 8 junta in Catrixia Monos 201-Re storget, weard                                                                                                    |           |
|                                                             |                                                                                                    |           |

#### Filtros de búsqueda

| Solicitante | Cif/Nif del solicitante.                                |
|-------------|---------------------------------------------------------|
| Estado      | Estado de la solicitud: Borrador o registrado.          |
| Desde       | Inicio del rango de fechas de la solicitud del registro |
| Hasta       | Inicio del rango de fechas de la solicitud del registro |

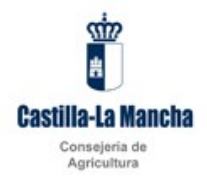

Tras completar los criterios de búsqueda que se deseen y dar al botón de buscar aparecerán en la parte inferior de la pantalla bajo de epígrafe de resultados los expedientes que cumplan las condiciones indicadas. En caso de superar el número de registros el tamaño de la página, se mostrarán en varias páginas entre las que se podrá navegar usando los botones a tal efecto.

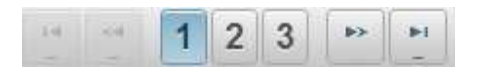

Pulsando el botón podrá editar el registro seleccionado para hacer las modificaciones necesarias siempre que el expediente esté en estado borrador.

Si desea crear un nuevo expediente deberá pulsar el botón Nuevo situado encima de la tabla de resultados.

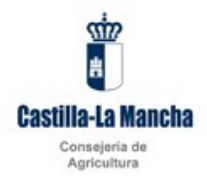

### 3.2 Gestión

#### Datos generales

Cuando el usuario es un viticultor al crear un expediente de arranque accederá a la pantalla de datos generales, donde por defecto aparecerán cubiertos y no serán modificables los siguientes datos:

- Estado: El expediente permanecerá en estado borrador hasta que se cierre y firme, momento en el que pasará a estar en estado registrado.
- Campaña: mostrará el valor de la campaña activa.
- CIF/NIF: mostrará el valor con el que accedió a la aplicación.
- Marca de notificación electrónica
- Marca de certeza de los datos de la solicitud

Si el usuario no está dado de alta en la base de datos de terceros de JCCM aparecerá el mensaje: No se ha encontrado la persona asociada al CIF/NIF XXXXXX.

| 🕈 Oficina viticola 🛛 - Junta de Casti 🗙 🕑 uviti-desajoom.es 🗙 🗙                                                             | 🔥 Búsqueda - UV-Oficina Vitícola - 🗙 🕴 🚺 Ofic                                         | ina viticola© - Junta de Casti 🗙 📔 🕂 |                                                        |       | - ø ×   |
|----------------------------------------------------------------------------------------------------|---------------------------------------------------------------------------------------|--------------------------------------|--------------------------------------------------------|-------|---------|
| $\leftarrow \  \   \rightarrow \  \   {\bf C}  \  ( )  \  ( ) \  \   localhost:8080/uviti/private/expedientes/arranque/new$ |                                                                                       |                                      |                                                        |       | x 🕶 🕼 i |
|                                                                                                    | UVITI<br>Oficina vitícola<br>Castilla-La Mancha                                       |                                      | Heuseler 202020207 - Loois Mari Berlit Darcristion auf |       | *       |
| c.                                                                                                    | Consejería de Agricultura                                                             |                                      | usuana: bobbobby - cognision penic bescription pen     | ? 🕁   |         |
|                                                                                                    | Expediente de arranque O Expediente de convers                                        | ión de derechos 🖽 Ficha vitícola     |                                                        |       |         |
|                                                                                                    | ★ > Expediente de arranque > Nuevo                                                    |                                      |                                                        |       |         |
|                                                                                                    | Expediente de arranque                                                                |                                      |                                                        |       |         |
|                                                                                                    | Datos generales Parcelas Docur                                                        | mentación Incidencias (0)            |                                                        |       |         |
|                                                                                                    | Expediente                                                                            |                                      | (                                                      |       |         |
|                                                                                                    | Estado *<br>Borrador                                                                  | Campaña *<br>2019                    | Fecha de solicitud *                                   |       |         |
|                                                                                                    | Notificación electrónica     Son ciertos los datos consignados en requiera para ello. | la presente solicitud comprometiéndo | se a probar documentalmente los mismos, cuando se le   | e     |         |
|                                                                                                    | Viticultor<br>CIF/NIF *                                                               |                                      | Código explotador *                                    |       |         |
|                                                                                                    | 00000000Y<br>Nombre *                                                                 | Primer apellido *                    | Segundo apellido                                       |       |         |
|                                                                                                    | Fecha de nacimiento *                                                                 |                                      |                                                        |       |         |
|                                                                                                    | Domicilio *                                                                           |                                      |                                                        | -     |         |
|                                                                                                    | Provincia *                                                                           | Código postal *                      | Población 👻                                            |       |         |
|                                                                                                    |                                                                                       | Telétono movil                       | Correb electronico *                                   |       |         |
|                                                                                                    | + Volver                                                                              |                                      | Registrar     B Gu.                                    | ardar |         |
|                                                                                                    | No se ha encontrado la persona                                                        | a asociada al NIF/CIF 00000009       |                                                        | ×     |         |

Deberá entonces cubrir de forma obligatoria los datos indicados con un asterisco para poder continuar la creación del expediente. Los datos personales se almacenarán en la base de datos de la aplicación y solo podrán ser consolidados en la base de datos de terceros de JCCM por un gestor de la misma. Si el usuario ya está registrado en la base de datos de terceros o ya ha

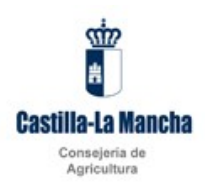

presentado expedientes en UVITI aparecerán rellenos los datos personales con la información previamente declarada, pudiendo ser modificados.

Una vez cubiertos los datos obligatorios se habilitará la pestaña de parcelas.

| n Búsqueda - UV-Oficina Vitícola - 🗙 💈 Oficina vitícola@ - Junta de Casti 🗙 | +                                                                                                    | - | . ( | 3 | × |  |  |
|-----------------------------------------------------------------------------|----------------------------------------------------------------------------------------------------|---|-----|---|---|--|--|
| ← → C () localhost:8080/uviti/private/expedientes/arranque/141              |                                                                                                    | ☆ | **  | Ð | : |  |  |
|                                                                             | Castilla-La Mancha Ubuarte 00000007 - Logo Most Areft Description performance                                                                              |   |     |   | 4 |  |  |
|                                                                             | ionsejeria de Agricultura ? 🕚                                                                                                    |   |     |   |   |  |  |
|                                                                             | Expediente de arrangue O Expediente de conversión de derechos III Richa viticola                                                                           |   |     |   |   |  |  |
| Expedience do enrançue > NOMBEE AFELLIDO AFELLIDO                           |                                                                                                    |   |     |   |   |  |  |
|                                                                             | Expediente de arranque                                                                                                    |   |     |   | I |  |  |
|                                                                             | Datos generales Parcelas Documentación Incidencias (1)                                                                                                    |   |     |   |   |  |  |
|                                                                             |                                                                                                    |   |     |   |   |  |  |
|                                                                             | Expediente                                                                                                    |   |     |   | I |  |  |
|                                                                             | Estado * Campana * Pecha de Solutiou * Borrador < 2019 11/07/2019                                                                                          |   |     |   | I |  |  |
|                                                                             | Descripción *                                                                                                    |   |     |   |   |  |  |
|                                                                             | NOMBRE APELLIDO APELLIDO                                                                                                    |   |     |   | I |  |  |
|                                                                             | International calco entre<br>Son ciertos los datos consignados en la presente solicitud comprometiéndose a probar documentalmente los mismos, cuando se le |   |     |   |   |  |  |
|                                                                             | requiera para ello.                                                                                                    |   |     |   |   |  |  |
|                                                                             | Viticultor                                                                                                    |   |     |   |   |  |  |
|                                                                             | CLF/NJF * Código explotador *                                                                                                    |   |     |   |   |  |  |
|                                                                             | 0000000Y # 45 * 54 * 6.845                                                                                                    |   |     |   |   |  |  |
|                                                                             | Nomer ^ Primer apenios ^ Segundo apenios<br>NoMBRE   APELLIDO 1   APELLIDO 2                                                                               |   |     |   |   |  |  |
|                                                                             | Fecha de nacimiento *                                                                                                    |   |     |   |   |  |  |
|                                                                             | 11/07/2019                                                                                                    |   |     |   |   |  |  |
|                                                                             | CALLE PRINCIPAL                                                                                                    |   |     |   |   |  |  |
|                                                                             | Provincia * Código postal * Pablación                                                                                                    |   |     |   |   |  |  |
|                                                                             | ToleDO V 46001 ACCESSION V                                                                                                    |   |     |   |   |  |  |
|                                                                             | 19950959550 [60060600 [UN0@DCS.COM                                                                                                    |   |     |   |   |  |  |
|                                                                             |                                                                                                    |   |     |   |   |  |  |
|                                                                             | Veter                                                                                                    |   |     |   |   |  |  |
|                                                                             | <ul> <li>voiver</li> <li>e imprimi e registrar</li> <li>Núeva solicitud</li> <li>B Guardar</li> </ul>                                                      |   |     |   |   |  |  |
|                                                                             | El proceso de creación ha finalizado correctamente.     ×                                                                                                  |   |     |   |   |  |  |
|                                                                             |                                                                                                    |   |     |   | ~ |  |  |

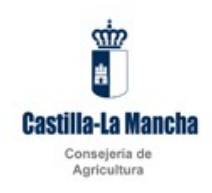

#### Parcelas:

En la pestaña de parcelas, se declararán las parcelas que se solicita arrancar.

| n Búsqueda - UV-Oficina Vitícola - 🗙 🕴 Oficina vitícola@ - Junta de Casti 🗴 | +                                                        | - | ٥ | × |
|-----------------------------------------------------------------------------|----------------------------------------------------------|---|---|---|
| ← → C () localhost:8080/uviti/private/expedientes/arranque/142              |                                                          | ☆ | Ð | : |
|                                                                             | Volver     Volver     Volver                             |   |   |   |
|                                                                             |                                                          |   |   | _ |
|                                                                             | 8 junta ka Garlina La Narrov 2011- Ang Signapa, ana sa n |   |   |   |

Si se conocen los datos identificativos de la parcela se pueden introducir directamente mediante el botón Añadir, que nos llevará a la pantalla de detalle desde la que se introduce la información identificativa de la parcela:

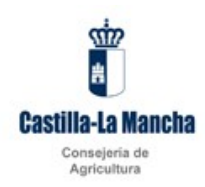

| n Búsqueda - UV-Oficina Vitícola - 🗙 🐧 Oficina vitícola@ - Junta de Casti 🗙              | +                                                                                                    | - ø ×            |
|------------------------------------------------------------------------------------------|----------------------------------------------------------------------------------------------------|------------------|
| $\leftarrow$ $\rightarrow$ C ( ) localhost:8080/uviti/private/expedientes/arranque/142/g | parcela/new                                                                                                    | ☆ <b>~</b>   @ : |
|                                                                                          | Consegerá de Agricultura                                                                                                    |                  |
|                                                                                          | Expediente de arranque V Expediente de conversión de derechos WiFicha vitoda                                                                                                    |                  |
|                                                                                          | Parcela                                                                                                    |                  |
|                                                                                          | Datos generales Documentación                                                                                                    |                  |
|                                                                                          | Data generales     Municipio * Poligono * Parcela * Subparcela *       Provincia * Municipio * Comparitie     Subparcela *       Parcel     Superficie       Provincia * Municipio * Agregado * Zona * Poligono * Parcela * Resinto * Adesens       In how resultados       • Volver |                  |
|                                                                                          |                                                                                                    |                  |
|                                                                                          | 8.) inter di Galeria La Norma 2014. Ne dispost anno 1                                                                                                    |                  |
|                                                                                          |                                                                                                    |                  |

Opcionalmente se dispone de un asistente que muestra las parcelas de las que el usuario es explotador. Para acceder a este asistente se debe pulsar el botón importar.

Una vez pulsado, aparece un dialogo con las parcelas disponibles que pueden ser seleccionadas para el arranque marcando la casilla de la columna de la izquierda:

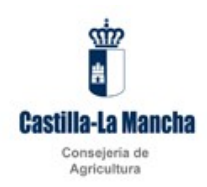

| n Búsqueda - UV-Oficina Vitícola - 🗴 🕴 Oficina vitícola@ - Junta de Cast: 🗙 | +            |        |                       |             |            |           |                   |                                      |                                                                                                    | – ø ×            |
|-----------------------------------------------------------------------------|--------------|--------|-----------------------|-------------|------------|-----------|-------------------|--------------------------------------|----------------------------------------------------------------------------------------------------|------------------|
| ← → ♂ ③ localhost:8080/uviti/private/expedientes/arranque/142               |              |        |                       |             |            |           |                   |                                      |                                                                                                    | ☆ <b>~</b>   @ ± |
|                                                                             | Castilla-La  | Mancha | UVITI<br>Oficina viti | ícola       |            |           | Usuarie: 00000007 | - Login Mack <b>Perfil:</b> Descripc | nnperklinnststor<br>? ₫                                                                                                    |                  |
|                                                                             | Expediente c | Import | ar parcelas           |             |            |           |                   | >                                    |                                                                                                    |                  |
|                                                                             |              | Par    | elas: 52              |             |            |           |                   |                                      |                                                                                                    |                  |
|                                                                             | Datos gei    |        | Provincia ©           | Municipio ¢ | Polígono 🗘 | Parcela O | Subparcela O      | Superficie 🗢                         |                                                                                                    |                  |
|                                                                             |              |        | 45                    | 27          | 8          | 116       | 0                 | 34189                                |                                                                                                    |                  |
|                                                                             | Parce        |        |                       |             |            |           |                   | 3375                                 |                                                                                                    |                  |
|                                                                             |              |        |                       |             |            |           |                   | 3327                                 | dir                                                                                                    |                  |
|                                                                             | Prov         |        | 40                    | 2/          | 5          | 23        | 0                 | 12373                                |                                                                                                    |                  |
|                                                                             | None         |        | 45                    | 27          | 4          | 90        | 0                 | 7511                                 |                                                                                                    |                  |
|                                                                             | Makana       |        | 45                    | 27          | 7          | 5182      | 0                 | 17769                                | Provide and the second second s |                  |
|                                                                             | + voiver     |        | 45                    | 27          | 8          | 35        | 0                 | 17889                                | Guardar                                                                                                    |                  |
|                                                                             |              |        | 45                    | 27          | 8          | 37        | 0                 | 11770                                |                                                                                                    |                  |
|                                                                             |              |        | 45                    | 27          | 8          | 42        | 0                 | 7347                                 |                                                                                                    |                  |
|                                                                             |              |        | 45                    | 27          | 8          | 44        | 0                 | 28626                                |                                                                                                    |                  |
|                                                                             |              |        | 45                    | 27          | 8          | 45        | 0                 | 35845                                |                                                                                                    |                  |
|                                                                             |              |        | 45                    | 27          | 8          | 48        | 0                 | 15462                                |                                                                                                    |                  |
|                                                                             |              |        |                       |             |            |           |                   |                                      |                                                                                                    |                  |
|                                                                             |              | × Ca   | incelar               |             |            |           |                   | B Importar                           | en Slorojec verson)                                                                                                    |                  |
|                                                                             |              | _      |                       |             |            |           |                   |                                      |                                                                                                    |                  |
|                                                                             |              |        |                       |             |            |           |                   |                                      |                                                                                                    |                  |
|                                                                             |              |        |                       |             |            |           |                   |                                      |                                                                                                    |                  |
|                                                                             |              |        |                       |             |            |           |                   |                                      |                                                                                                    |                  |

Si se quieren seleccionar todas se puede realizar rápidamente seleccionando la casilla de la cabecera en color gris. Con el botón cancelar se vuelve a la pantalla anterior sin guardar ningún cambio y con el botón importar se vuelve a la pantalla anterior que mostrará las parcelas seleccionadas para el arranque.

| 🏠 Búsqueda - UV-Oficina Vitícola - 🗙 💈 Oficina vitícola@ - Junta de Casti 🗙 | +                       |                                   |                       |                 |              |              |                      |                                          |    | -   | o × |
|-----------------------------------------------------------------------------|-------------------------|-----------------------------------|-----------------------|-----------------|--------------|--------------|----------------------|------------------------------------------|----|-----|-----|
| ← → C () localhost:8080/uviti/private/expedientes/arranque/142              |                         |                                   |                       |                 |              |              |                      |                                          |    | ☆ ₩ | @ : |
|                                                                             | Castilla-La Mancha      | UVITI<br>Oficina v                | itícola               |                 |              | Usuario: 000 | 1000007 - Login Mock | Perfil: Descripcion perfil WTICUM        | 08 |     |     |
|                                                                             | Consejeria de Agricultu | a .                               |                       |                 |              |              |                      |                                          | )  |     |     |
|                                                                             | Expediente de arranque  | <ul> <li>Expediente de</li> </ul> | e conversión de derec | hos 🛄 Ficha vit | sicola       |              |                      |                                          |    |     |     |
| a · Expediente de arranges · NOMBER APELLIDO 1 APELLIDO 2                   |                         |                                   |                       |                 |              |              |                      |                                          |    |     |     |
|                                                                             | Expedience de an        | anque                             |                       |                 |              |              |                      |                                          |    |     |     |
|                                                                             | Datos generales         | Parcelas                          | Documentación         | Incident        | tias (6)     |              |                      |                                          |    |     |     |
|                                                                             | Parcelas                |                                   |                       |                 |              |              |                      |                                          |    |     |     |
|                                                                             |                         |                                   |                       |                 |              |              | + Imp                | ortar 🔸 A/iadir                          |    |     |     |
|                                                                             | Provincia 🗘             | Municipio O                       | Polígono ©            | Parcela ¢       | Subparcela O | Parcial      | Superficie 0         | Acciones                                 |    |     |     |
|                                                                             | 45                      | 27                                | 5                     | 22              | 0            | No           | 3327                 | 2.1                                      |    |     |     |
|                                                                             | 45                      | 27                                | 5                     | 8 23            | a<br>0       | No           | 3375                 | / 8                                      |    |     |     |
|                                                                             |                         |                                   |                       |                 |              |              |                      |                                          |    |     |     |
|                                                                             | + Volver                |                                   |                       | a In            | nprimir a Re | gistrar      | + Nueva sol          | icitud 🛛 🖪 Guardar                       | Ĩ  |     |     |
|                                                                             |                         |                                   |                       |                 |              | 0            |                      |                                          |    |     |     |
|                                                                             |                         |                                   |                       |                 |              |              |                      |                                          |    |     |     |
|                                                                             |                         |                                   |                       |                 |              |              |                      |                                          |    |     |     |
|                                                                             |                         |                                   |                       |                 |              |              |                      |                                          |    |     |     |
|                                                                             |                         |                                   |                       |                 |              |              |                      |                                          |    |     |     |
|                                                                             |                         |                                   |                       |                 |              |              |                      |                                          |    |     |     |
|                                                                             |                         |                                   |                       |                 |              |              | to junta de Cast     | ila-La Mancha 2018 - Rev S(projectivers) | *  |     |     |
|                                                                             |                         |                                   |                       |                 |              |              |                      |                                          |    |     |     |
|                                                                             |                         |                                   |                       |                 |              |              |                      |                                          |    |     |     |
|                                                                             |                         |                                   |                       |                 |              |              |                      |                                          |    |     |     |
|                                                                             |                         |                                   |                       |                 |              |              |                      |                                          |    |     |     |
|                                                                             |                         |                                   |                       |                 |              |              |                      |                                          |    |     |     |
|                                                                             |                         |                                   |                       |                 |              |              |                      |                                          |    |     |     |

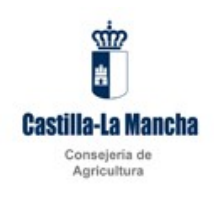

Con el botón 💼 se elimina la selección de la parcela para su arranque.

Con el botón se entra en el detalle de la parcela a arrancar

| n Búsqueda - UV-Oficina Vitícola - 🗙 🕇 Oficina vitícola© - Junta de Cast 🗙                    | +                                                                                                    | – a ×            |
|-----------------------------------------------------------------------------------------------|----------------------------------------------------------------------------------------------------|------------------|
| $\leftrightarrow$ $\rightarrow$ C ( ) localhost:8080/uviti/private/expedientes/arrangue/142/p | arcela/161                                                                                                    | ☆ <b>*</b>   ⊕ : |
|                                                                                               | Castilis-La Mancha UVITI Oficina viticola Deuse 20000001 Jayr Mod Perf8 Deceptor perf which tof                                                                                                    |                  |
|                                                                                               | consejena de Agricultura ? O                                                                                                    |                  |
|                                                                                               | Expediente de arranque      Expediente de conversión de derechos     WERdha visicola                                                                                                    |                  |
|                                                                                               | n → Parceala                                                                                                    |                  |
|                                                                                               | Particea<br>Datos generales Documentación                                                                                                    |                  |
|                                                                                               | Data spennales         Municipio *         Periodica *         Solgarida *           Provincia *         6)         27         6         20         6           Parcela *         Solgarida *         6         20         6         6           Parcela *         Solgarida *         6         6         6         6         6 |                  |
|                                                                                               | Recintos SIGPAC                                                                                                    |                  |
|                                                                                               | Provincia © Município © Agregado © Zona © Polígono © Parcela © Recinto © Superficie © Acciones No hyreu/hotos                                                                                                    |                  |
|                                                                                               | Croquis  + Andre corquis                                                                                                    |                  |
|                                                                                               | + Note: • Note:                                                                                                    |                  |
|                                                                                               | Epineta Katata Jahora 2014 - Antopoli wana                                                                                                    |                  |

Por defecto todas las parcelas seleccionadas mediante el asistente están en modo arranque total de la parcela. Si se quisiese indicar un arranque parcial se deberá marcar la casilla Parcial y en ese caso se habilitará la caja de texto de la superficie a su derecha para indicar la superficie que se desea arrancar.

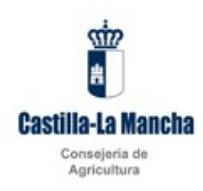

| 6 Oficina vitícola@ - Junta de Casti 🗙 🕂                                     |                                                                                                |     |      | -   | ٥   | × |
|------------------------------------------------------------------------------|------------------------------------------------------------------------------------------------|-----|------|-----|-----|---|
| $\leftrightarrow$ $\rightarrow$ C ( ) localhost:8080/uviti/private/expedient | tes/arranque/924/parcela/805                                                                   | ର 🕁 | M* - | ÷ 3 | • @ | : |
| Conseje                                                                      | ería de Agricultura, Agua y Desarrollo Rural ? 🕐                                               |     |      |     |     | ^ |
| ► Exp                                                                        | adiente de arranque O Expediente de conversión de derechos 🖽 Ficha víticola                    |     |      |     |     |   |
| ± • Pa                                                                       | rcelas > 16-3-3-2-p                                                                            |     |      |     |     |   |
| Parc                                                                         | ela                                                                                            |     |      |     |     |   |
| 0                                                                            | Recuerde dar al botón guardar para que se graben los cambios.                                  |     |      |     |     |   |
| Da                                                                           | tos generales Documentación de las parcelas                                                    |     |      |     |     |   |
|                                                                              | Datos generales                                                                                |     |      |     |     |   |
|                                                                              | Provincia * Municipio * Polígono * Parcela * Subparcela *                                      |     |      |     |     |   |
|                                                                              | Parcial Superficie                                                                             |     |      |     |     |   |
|                                                                              | Recintos SIGPAC                                                                                |     |      |     |     |   |
|                                                                              | + Añadir                                                                                       |     |      |     |     |   |
|                                                                              | Provincia Municipio Agr. Zona Poligono Parcela Recinto Superficie Acciones                     |     |      |     |     |   |
|                                                                              | 16 13 0 0 3 1 1 1400 ✓ Ediar B Elminar A Vision                                                |     |      |     |     |   |
|                                                                              | 4                                                                                              |     |      |     |     |   |
|                                                                              |                                                                                                |     |      |     |     |   |
|                                                                              | Descarcar consuls     # Fliminar consuls                                                       |     |      |     |     |   |
|                                                                              |                                                                                                |     |      |     |     |   |
|                                                                              | + Anadr Croquis                                                                                |     |      |     |     |   |
| (*                                                                           | Campos obligatorios                                                                            |     |      |     |     |   |
|                                                                              | + Volver + Nuevo B Guardar                                                                     |     |      |     |     |   |
|                                                                              | Añada las parcelas mediante el asistente de importación o manualmente mediante el botón añadir |     |      |     |     |   |
|                                                                              |                                                                                                |     |      |     |     |   |
|                                                                              | © junta de Castilla La Maneta 2018. Res újiropet versionj                                      |     |      |     |     | + |

En el apartado de recintos SIGPAC mediante el botón añadir se podrán indicar los recintos SIGPAC relacionados con la parcela que deberán estar dados de alta en el SIGPAC de la campaña, sino lo estuviesen se indicaría con un mensaje de error.

| n Búsqueda - UV-Oficina Vitícola - 🗴 🕴 Oficina vitícola© - Junta de Casti 🗙 - | +                                                                                                    |                                                                                                    | -   | ٥ | × |
|-------------------------------------------------------------------------------|----------------------------------------------------------------------------------------------------|----------------------------------------------------------------------------------------------------|-----|---|---|
| ← → C ③ localhost:8080/uviti/private/expedientes/arranque/142/par             | cela/161                                                                                                    |                                                                                                    | ☆ ₩ | 6 |   |
| -<br>-<br>-                                                                   | Castilla-La Mancha<br>msejería de Agrícultura<br>Espediente de arranque<br>Parcelas > 45-27-5-22-0<br>Parcela | UVITI<br>Oficina viticola<br>Buarte cococco?: Lager Must Partic Deception perif VITICLETOR<br>P Operations de conversión de derectivos III India viscola                              |     |   |   |
|                                                                               | Datos generales<br>Provinca *<br>Datos genera<br>Provinca *<br>Darcal<br>data<br>Provinca 8<br>45<br>Croquis  | Patos generales       Provincia *       Municipio *       Parcela *       Poligono *       Parcela *       Recimo *       2       •       Anale       Accores       > 8       Guardar |     |   |   |
|                                                                               | + Volver                                                                                                    | + Nuevo B Guardar                                                                                                    |     |   |   |
|                                                                               |                                                                                                    | Eljuna sa Garla ku Menov (2017-Re Borgan) wasan                                                                                                    |     |   |   |

Con el botón guardar se añade el recinto a la tabla.

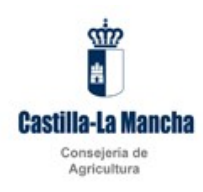

| n Büsqueda - UV-Oficina Viticola - 🗙 🐧 Oficina viticola@ - Junta de Casti 🗙                   | +                                            |                           |                    |              |                   |           |                         |                           |                                |      | -  | 0 × |
|-----------------------------------------------------------------------------------------------|----------------------------------------------|---------------------------|--------------------|--------------|-------------------|-----------|-------------------------|---------------------------|--------------------------------|------|----|-----|
| $\leftrightarrow$ $\rightarrow$ C ( ) localhost:8080/uviti/private/expedientes/arranque/142/p | arcela/161                                   |                           |                    |              |                   |           |                         |                           |                                |      | \$ | @ : |
|                                                                                               | Castilla-La Mancha                           | UVITI<br>Oficina v        | itícola            |              |                   | Usua      | nla: 00000007           | Login Mock Perfit: D      | escripcion perfil W71CU        | LTOR |    |     |
|                                                                                               | onsejería de Agricultu                       | ra                        |                    |              |                   |           |                         |                           | ?                              | ტ    |    |     |
|                                                                                               | Expediente de arranqu                        | O Expediente d            | e conversión de de | rechos 🖾 Fic | ha viticola       |           |                         |                           |                                |      |    |     |
|                                                                                               | Parcelas + 45-27-5-2 Parcela Datos generales | Documenta                 | ción               |              |                   |           |                         |                           |                                |      |    |     |
|                                                                                               | Provincia *                                  | 45 Municip<br>45 Superfic | 10 * Pc<br>27      | ilígono *    | Parcela<br>5      | * 22      | Subparcela <sup>1</sup> | *                         |                                |      |    |     |
|                                                                                               | Recintos SIGP/                               | C                         |                    |              |                   |           |                         |                           | + Añadir                       |      |    |     |
|                                                                                               | Provincia 0<br>45                            | Municipio 0<br>27         | Agregado O         | Zona 0<br>0  | Polígono 0<br>501 | Parcela 0 | Recinto 0               | Superficie 0<br>500       | Acciones                       |      |    |     |
|                                                                                               | Croquis                                      |                           |                    |              |                   |           |                         |                           |                                |      |    |     |
|                                                                                               | + Añadir croq                                | ils                       |                    |              |                   |           |                         |                           |                                |      |    |     |
|                                                                                               | + Volver                                     |                           |                    |              |                   |           |                         | + Nuevo                   | B Guardar                      |      |    |     |
|                                                                                               |                                              |                           |                    |              |                   |           |                         | 0 junta de Castila-La Mar | ncha 2018 - Rev Siproject vers | ed   |    |     |
|                                                                                               |                                              |                           |                    |              |                   |           |                         |                           |                                |      |    |     |

En la tabla de recintos SIGPAC, el boton de la lupa permite el acceso al visor SIGPAC del recinto y la descarga del pdf del croquis para ser adjuntado en la documentación de la parcela si fuese necesario. El visor sigpac al que se dirige este botón tiene la url: <u>http://sigpac.mapa.es/fega/visor</u>

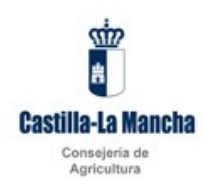

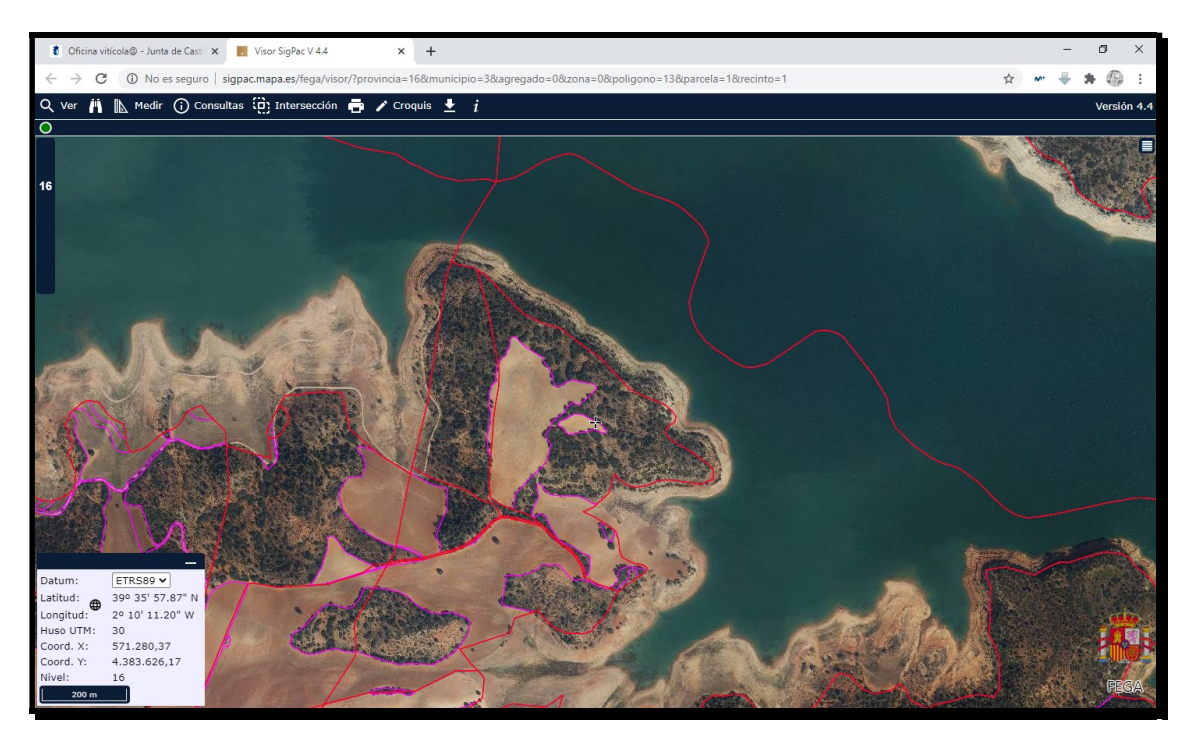

Desde el visor pulsando el icono de la impresora generara el pdf que podrá ser adjuntado en la documentación de la parcela si fuese necesario.

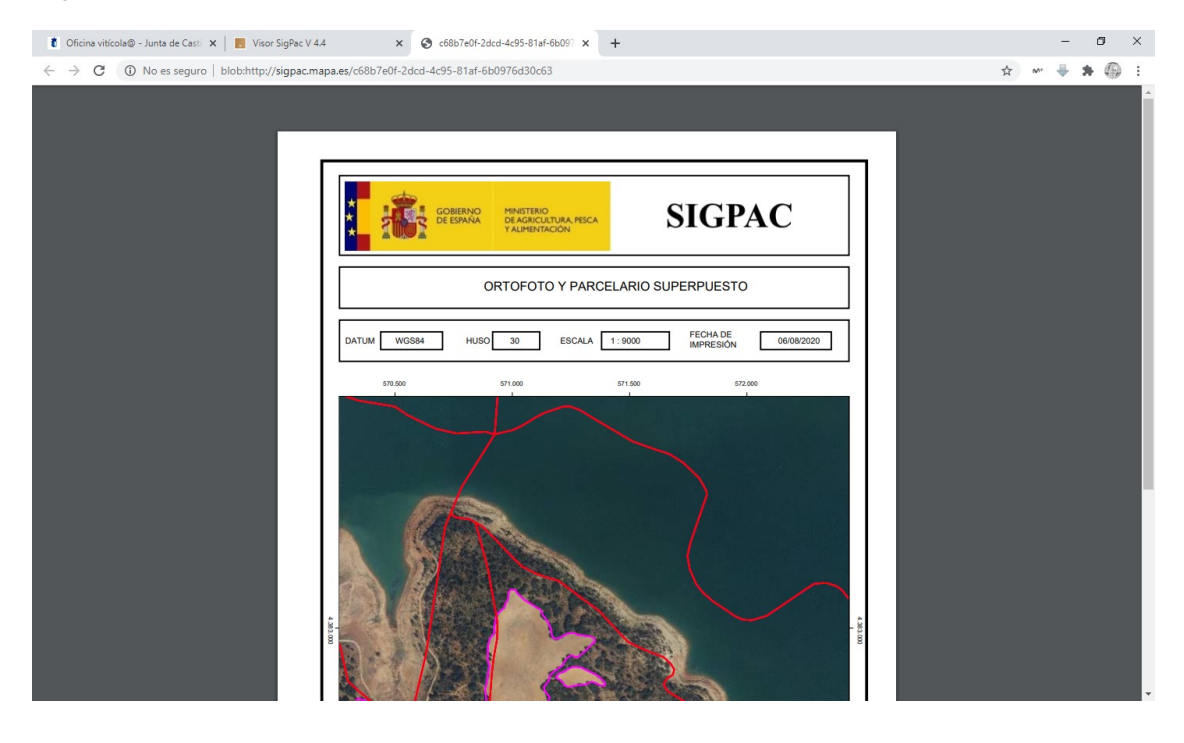

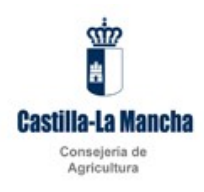

Si el arranque es parcial se puede añadir el croquis de la parcela en el apartado croquis. Con el botón añadir croquis aparecerá un diálogo de windows que nos permitirá seleccionar la ubicación en nuestro equipo donde se encuentra el croquis y adjuntarlo.

| Abrir                |                               |                          |               |             |                | >    |
|----------------------|-------------------------------|--------------------------|---------------|-------------|----------------|------|
| → 👻 🕇 📙 > Este       | equipo > Escritorio > RECAVIN | _2019 > UVVITI > Croquis | ~ 0           | Buscar en   | Croquis        | P    |
| rganizar 👻 Nueva car | rpeta                         |                          |               |             |                | . ?  |
| Este equipo          | Nombre                        | Fecha de modificación    | Тіро Т        | amaño       |                |      |
| Comarca              | Croquis1.xml                  | 15/01/2019 11:11         | Documento XML | 2 KB        | en Croquis     |      |
| 🖊 Descargas          |                               |                          |               |             |                |      |
| 🔮 Documentos         |                               |                          |               |             |                |      |
| 📙 equipos.xunta.e:   |                               |                          |               |             |                |      |
| Escritorio           |                               |                          |               |             |                |      |
| 📰 Imágenes           |                               |                          |               |             |                |      |
| Logs                 |                               |                          |               |             |                |      |
| logs_PRE             |                               |                          |               |             |                |      |
| Música               |                               |                          |               |             |                |      |
| Objetos 3D           |                               |                          |               |             |                |      |
| Vídeos               |                               |                          |               |             |                |      |
| L Disco local (C:)   |                               |                          |               |             |                |      |
| 🌶 Red 🗸 🗸            |                               |                          |               |             |                |      |
| No <u>m</u> b        | re: Croquis1.xml              |                          |               | √ Todos los | archivos (*.*) | ~    |
|                      |                               |                          |               | Abr         | ir Cance       | elar |

Con el boton abrir se adjunta el croquis a la aplicación. El croquis debe estar en formato xml,pdf, jpg o jpeg y cumplir las especificaciones del xml de SIGPAC (en caso de presentarlo en este formato, sino no se realiza ninguna validacion).

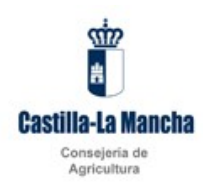

| n Búsqueda - UV-Oficina Vitícola - 🗙 💈 Oficina vitícola@ - Junta de Casti 🗙                   | •                                                                                                    |                                                                                                    |                                                          | – ø ×     |
|-----------------------------------------------------------------------------------------------|----------------------------------------------------------------------------------------------------|----------------------------------------------------------------------------------------------------|----------------------------------------------------------|-----------|
| $\leftrightarrow$ $\rightarrow$ C ( ) localhost:8080/uviti/private/expedientes/arranque/142/p | ela/161                                                                                                    |                                                                                                    |                                                          | ☆ 🛩   🕼 🗄 |
| ← → C () locahott3080/unit/private/expedientes/arranque/142/                                  | eAr161 UTT Officina viticola Castille-Lu Mancha Sopera de Argentos Espelande Argentos Parcela Datos generales Decumentación Datos generales Decumentación Decumentación De | Duarto concorr. A<br>on Engla retoria                                                                                                    | agen Most Partit Description port li ITCLE TOIL<br>? O   | ±) ≠  ⊕ : |
|                                                                                               | Provincia         Municipio         Parent         Superficie         201           Parent         Superficie         3200         3200         3200           Recintos SIGFAC         Trovincia 0         Municipio 0         Agregado 0         2           43         27         0         0         0                                                                                                    | parcela *         Subparcela *           3)         22)         0           Cana 0         Poligono 0         Parcela 0         Recinto 0           501         1         2 |                                                          |           |
|                                                                                               | Croquis  Croquis  Croquis  Formation cooput  Volver  Croquis se ha actualizado correctamente                                                                                                    | e. No olvide guardar.                                                                                                    | + Nuevo B Guardar                                        |           |
|                                                                                               |                                                                                                    | E.                                                                                                    | Junta de Castila-La Mancha 2018 - Rev S(project version) |           |

Una vez hechos todos los cambios necesarios en la pantalla se pulsa el botón grabar para que se guarden los cambios con lo que aparecerá el mensaje: El proceso de actualización ha finalizado correctamente.

| Consejería de A | gricultura ? O                                                                                                   |
|-----------------|----------------------------------------------------------------------------------------------------|
| Expediente de   | arranque O Expediente de conversión de derechos 🚥 Ficha visicola                                                 |
|                 | 5275220                                                                                                    |
| Parcela         |                                                                                                    |
| Datos gen       | arales Documentación                                                                                             |
| Datos           | renerales                                                                                                    |
| Provinci        | a * Municipio * Poligono * Parcela * Subparcela *                                                                |
| Parcial         | 45 27 5 22 0                                                                                                    |
| ×               | 3.200                                                                                                    |
| Becinte         | s SIGPAC                                                                                                    |
|                 | + Añadr                                                                                                    |
| Provi           | acia © Municipio © Agregado © Zona © Polígono © Parcela © Recinto © Superfície © Acciones                        |
| 45              | 27 0 0 501 1 2 500 X B P                                                                                         |
| Grand           |                                                                                                    |
| croque          | s<br>caraar cronik                                                                                               |
|                 | and the second second second second second second second second second second second second second second second |
| + Act           | alizar croquis                                                                                                   |
|                 |                                                                                                    |
| + Volve         | + Nuevo 🖲 Guardar                                                                                                |
| () El pr        | pceso de actualización ha finalizado correctamente. ×                                                            |
|                 |                                                                                                    |
|                 | Planet in Particle 1 March 2019 Day Handra and ad                                                                |
|                 | © jona pe cassia-La Manche 2018 - Nex Sproject Version                                                           |

Podemos volver a la pantalla principal del expediente con el botón volver.

Cuando el explotador de una parcela sea distinto del propietario se deberá presenta la documentación definida como obligatoria en la campaña. Esa documentación aparecerá en la pestaña documentación de la parcela.

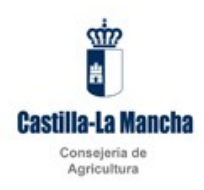

| Oficina viticola@ - Junta de Casti × +                                                      |                                                                                                    | - ø ×   |
|---------------------------------------------------------------------------------------------|----------------------------------------------------------------------------------------------------|---------|
| $\leftrightarrow$ $\rightarrow$ C ( ) localhost:8080/uviti/private/expedientes/arranque/142 | parcela/164                                                                                                    | x 🛩 🕼 i |
|                                                                                             | Castille-La Mancha UVITI Oficina viticola Castille-La Mancha Usuater 00000000, Jose Mark Rett Provinces were MITCH 1018 |         |
|                                                                                             | Consejería de Agricultura ? 🙂                                                                                           |         |
|                                                                                             | ▶ Expediente de arranque O Expediente de conversión de derechos 四 Ficha viticola                                        |         |
|                                                                                             | n. → Parcelas → 45-27-6-116-0<br>Parcela                                                                                |         |
|                                                                                             | Datos generales Documentación                                                                                           |         |
|                                                                                             | Prezentado Nombre Actiones Documentación acreditativa de la propiedad de la parcela                                     |         |
|                                                                                             | Documentación acreditativa del consentimiento del arranque por el propietario. + E G                                    |         |
|                                                                                             | Fotocopia del NIF del/la propietario/a de la parcela a arrancar.                                                        |         |
|                                                                                             | Stora Gank Unico 201-Ne Briese segori                                                                                   |         |
|                                                                                             | tijun a data kinek 201 Melopetusini                                                                                     |         |

Para poder acceder al siguiente apartado, de la documentación de la solicitud, todas las parcelas deben estar en estado correcto lo que conlleva: que estén bien definidas, que se hayan declarado los recintos correspondientes y que se haya presentado la documentación requerida a nivel de parcela, en ese momento aparecerá en la fila de la parcela el mensaje estado correcta y se podrá pasar al apartado de documentación del expediente

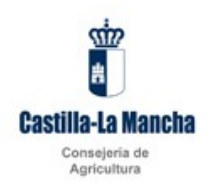

| Oficina vitícola@ - Junta de Casti × +                                        |                                                                         |                                                                                                   |                                           |                                                |                                                       |                          |      |     | -   | ٥ | × |
|-------------------------------------------------------------------------------|-------------------------------------------------------------------------|---------------------------------------------------------------------------------------------------|-------------------------------------------|------------------------------------------------|-------------------------------------------------------|--------------------------|------|-----|-----|---|---|
| $\leftrightarrow$ $\rightarrow$ C (i) localhost:8080/uviti/private/expedience | ientes/arranque/881                                                     |                                                                                                   |                                           |                                                |                                                       |                          | 2 \$ | M** | ÷ 8 | • | ÷ |
|                                                                               | Castilla-La Mancha                                                      | UVITI ENTORNO L<br>Oficina vitícola                                                               | OCAL                                      | Usuario; 09422757                              | W - Login Mock <b>Perfi</b> t: Descrip                | cion perfil REPRESENTA   |      |     |     |   |   |
| Co                                                                            | onsejería de Agricultura,                                               | Agua y Desarrollo Rural                                                                           |                                           |                                                |                                                       | ? ወ                      |      |     |     |   |   |
| •                                                                             | Expediente de arranque O                                                | Expediente de conversión de derechos 🖽 Fic                                                        | icha vitícola 🖽 Represent                 | antes +                                        |                                                       |                          |      |     |     |   |   |
| ź                                                                             | <ul> <li>Expediente de arranque</li> </ul>                              | SOLICITUD DE ARRANQUE                                                                             |                                           |                                                |                                                       |                          |      |     |     |   |   |
| E                                                                             | Expediente de arra                                                      | nque                                                                                              |                                           |                                                |                                                       |                          |      |     |     |   |   |
|                                                                               | Datos generales                                                         | Parcelas Documentación del exp                                                                    | ediente Incidenc                          | ias                                            |                                                       |                          |      |     |     |   |   |
|                                                                               | Parcelar                                                                |                                                                                                   |                                           |                                                |                                                       |                          |      |     |     |   |   |
|                                                                               | Parcelas                                                                |                                                                                                   |                                           |                                                |                                                       |                          |      |     |     |   |   |
|                                                                               | Provincia     Provincia     O     Is     Volver     + Volver     + Pasi | otofn Editar para acceder al detaile de<br>nicipio Poligono Parcela Subj<br>3 2 6 2<br>2 anterior | oparcela o Elimina<br>o Parcial 3<br>o No | r para borrarla.<br>Superficie Est<br>2841 Cor | + Importar +<br>ado<br>Acciones<br>recta / Estar 10 1 | ARadr<br>Elminar         |      |     |     |   |   |
|                                                                               |                                                                         |                                                                                                   |                                           |                                                | e jord is carlot a deriv a                            | nii - Kevaprijett.ornonj |      |     |     |   |   |

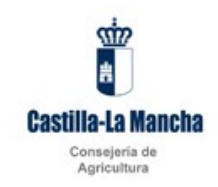

#### Documentación del expediente

En la pantalla documentación aparecerá toda la documentación que es necesario presentar junto al expediente.

| 8 Oficina vitícola@ - Junta de Casti 🗴 🕂                                  |                                                  | - | o × |
|---------------------------------------------------------------------------|--------------------------------------------------|---|-----|
| ← → C ③ localhost:8080/uviti/private/expedientes/arranque/142             |                                                  | ☆ | @ : |
|                                                                           |                                                  |   |     |
| incalhead 1990 unity/minister/expedientes/managae/1424.unit/amitabi_44218 | 6 Spena da Galeria Manera 2011- Ne dependense en |   |     |

Para adjuntar un documento se pulsa el botón + que abrirá un diálogo para elegir la ubicación en el equipo del documento a adjuntar.

| C Olona viticaleD - Junta de Cali X +                       | - Ø ×   |
|-------------------------------------------------------------|---------|
| ← → C (© locahort3000/unit/private/expedientes/arrangue/142 | ☆ 🛩 🕼 🗄 |
|                                                             |         |
| E jurn av Gartin kulfören 2011- He storgen verset           |         |

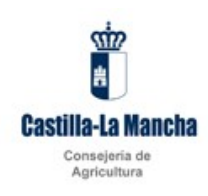

### Pulsando seleccionar elegimos el archivo

| Abrir                |                         |                       |                 |              |                   |       |
|----------------------|-------------------------|-----------------------|-----------------|--------------|-------------------|-------|
| ← → × ↑ 🗖 > Es       | ste equipo > Desktop    |                       |                 | ✓ 🖸 Buscar e | n Desktop         | Q     |
| Organizar 👻 Nueva c  | arpeta                  |                       |                 |              |                   | 1 (   |
| Frte equipo          | Nombre                  | Fecha de modificación | Тіро            | Tamaño       |                   |       |
|                      | CSERVI                  | 20/02/2017 8:30       | Acceso directo  | 2 KB         |                   |       |
| Comarca              | 📧 dbmon.exe             | 14/05/2001 13:26      | Aplicación      | 9 KB         |                   |       |
| > 🕂 Descargas        | 큵 Eclipse Aries         | 18/09/2013 11:10      | Acceso directo  | 2 KB         |                   |       |
| > 📃 Desktop          | 큵 Eclipse Luna          | 26/01/2017 16:02      | Acceso directo  | 1 KB         |                   |       |
| > 🗄 Documentos       | Entorno produccion - 20 | 27/02/2019 13:50      | Acceso directo  | 2 KB         |                   |       |
| > equipos.xunta.e    | 🔊 prueba.pdf            | 08/05/2019 13:00      | Adobe Acrobat D | 29 KB        |                   |       |
| > 📰 Imágenes         | SIX desarrollo (2)      | 20/02/2017 8:29       | Acceso directo  | 2 KB         |                   |       |
|                      | 🔊 SIX Desarrollo        | 06/09/2017 13:07      | Acceso directo  | 2 KB         |                   |       |
|                      | SIX produccion - 20     | 20/02/2017 8:22       | Acceso directo  | 2 KB         |                   |       |
| > ogs_PKE            | 📻 SIX produccion - 1061 | 20/02/2017 8:22       | Acceso directo  | 2 KB         |                   |       |
| > 🎝 Música           | 💼 SIX produccion        | 09/05/2018 16:05      | Acceso directo  | 2 KB         |                   |       |
| > 🧊 Objetos 3D       | 🗾 SIX pruebas           | 16/03/2017 8:18       | Acceso directo  | 2 KB         |                   |       |
| > 📔 Vídeos           | 🛒 SIX pruebas_20        | 20/03/2017 15:55      | Acceso directo  | 2 KB         |                   |       |
| > 🏪 Disco local (C:) | SUPER_VALIDATOR.txt     | 16/05/2019 10:01      | Archivo TXT     | 5 KB         |                   |       |
|                      | 🚰 Temp                  | 20/02/2017 8:21       | Acceso directo  | 3 KB         |                   |       |
| 💣 Red 🗸 🗸            | 📓 url_visor_sigpac.txt  | 18/06/2019 13:53      | Archivo TXT     | 1 KB         |                   |       |
| Nom                  | bre:                    |                       |                 | ✓ Todos le   | os archivos (*.*) | ```   |
|                      |                         |                       |                 | Ab           | orir Cano         | celar |
|                      |                         |                       |                 |              |                   |       |

Una vez elegido pulsamos abrir y volvemos al dialogo anterior y pulsaremos adjuntar

| Oficina viticola@ - Junta de Casti × +                                                      |                                                      | - ø ×            |
|---------------------------------------------------------------------------------------------|------------------------------------------------------|------------------|
| $\leftrightarrow$ $\rightarrow$ C ( ) localhost:8080/uviti/private/expedientes/arranque/142 |                                                      | ☆ <b>~</b>   @ : |
|                                                                                             |                                                      |                  |
|                                                                                             | 8 juntu sa Catrina La Manta 2011-ite stapagat serani |                  |

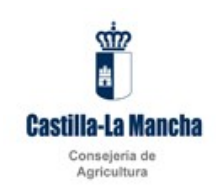

El diálogo se cerrará y en la pantalla de la documentación se mostrará el documento con la casilla de presentado marcada.

| Oficina vitícola@ - Junta de Cast: × +                                                      |                                                    | -        | 0     | ×   |
|---------------------------------------------------------------------------------------------|----------------------------------------------------|----------|-------|-----|
| $\leftrightarrow$ $\rightarrow$ C (i) localhost:8080/uviti/private/expedientes/arranque/142 |                                                    | \$       | m   ( | @ : |
| ← → C (0) localhost8080/unit/private/expedientes/arranque/142                               |                                                    | <b>Δ</b> | ~   ( |     |
|                                                                                             | B junta ka Gartika Manera 2016 - Restangun kenteri |          |       |     |
|                                                                                             |                                                    |          |       | _   |

#### Incidencias

En la pantalla incidencias se mostrarán todas las causas por las que un expediente no puede ser presentado. Una vez que no aparezca ninguna causa bloqueante (indicadas con el icono 20 ) el expediente se podrá cerrar y firmar con lo que estará oficialmente presentado y pasará a manos de la administración del los funcionarios del registro vitícola de JCCM para su consideración.

En la descripción de la incidencia se indica la causa de la misma.

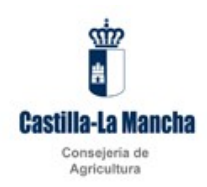

|                                                                                                    | 0 A     |
|----------------------------------------------------------------------------------------------------|---------|
| ← → C ① localhosts080(/virit/private/sepedientes/arranque/142                                                                                                    | ☆ ~ @ : |
| Castilla-La Mancha<br>Castilla-La Mancha<br>Concerto de Australitativa                                                                                                    |         |
| Excedence de avenue      O Excedence de conversión de derechos      Encidence de conversión de derechos                                                                                                    |         |
| Empellante de actavita > MOMBER APRILIDO 1 APRILIDO 2                                                                                                    |         |
| Expediente de arranque - recedent                                                                                                    |         |
| Datos generales         Parcelas         Documentación         Incidencias (9)                                                                                                    |         |
| Tao Destruction 0                                                                                                    |         |
| 00.003.3: No se ha presentado documento Fotocopia del NIF del/la propietario/a de la parcela a arrancar. para la parcela 45-27-8-115-0                                                                                                    |         |
| O11003.3:No se ha presentado documento Documentación acreditativa del consentimiento del arranque por el propietario; para la paracia 45.275.3:16-0                                                                                                    |         |
| 00.003.3: No se ha presentado documento Documentación acreditativa de la propiedad de la parcela parcela 43-27-8-116-0                                                                                                    |         |
| 001.006.31: La superficie de la parcela excede la superficie de los recintos asociados 45-27-8-116-0                                                                                                    |         |
| <ul> <li>00.006.1:1: as uperficie de la parteal de los recircios asociados 45-27-5-22-0</li> <li>00.006.1:1: as uperficie de los recircios asociados 45-27-5-22-0</li> </ul>                                                                                                    |         |
| <ul> <li>OULDOLT: In operand space de la participación de la participación de la p</li></ul> |         |
| 001.006.1: No se han asociado recintos para la parcela 45-27-523-0                                                                                                    |         |
| OLD06.1: La superficie de la parcela excede la superficie de los recintos asociados 45-27-5-23-0                                                                                                    |         |
|                                                                                                    |         |
| • Vover • Imprimir • Registral • Rueva solicitud • Guardar                                                                                                    |         |
|                                                                                                    |         |
| 8 Junua Gazinka Mindra 2015 - Ma Simpachemon                                                                                                    |         |
|                                                                                                    |         |
|                                                                                                    |         |
|                                                                                                    |         |
|                                                                                                    |         |
|                                                                                                    |         |
|                                                                                                    |         |

Si el icono de tipo de la incidencia fuese 🦲 indicaría un error de tipo no bloqueante con lo que se podría cerrar y firmar el expediente.

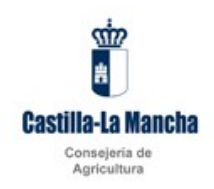

### 4 Expedientes de conversión de derechos

### 4.1 Búsqueda

Desde el menú se entrará en una pantalla que dispondrá de unos filtros de búsqueda que permiten hacer una búsqueda más restringida de los expedientes del usuario. Cuando el usuario tiene el rol de viticultor, por defecto, aparecerá cubierto su nif/cif, que no podrá modificar, ya que solo tiene permisos para acceder a sus datos.

| I Oficina viticola© - Junta de Cast: × +                                                 |                                                   | – ø ×                                                                                                    |
|------------------------------------------------------------------------------------------|---------------------------------------------------|----------------------------------------------------------------------------------------------------|
| $\leftrightarrow$ $\rightarrow$ C ( ) localhost:8080/uviti/private/expedientes/arranque/ |                                                   | x • @ :                                                                                                    |
| C O leanoteoutyphilippinativepeoenter, anaque                                            |                                                   | <u></u> <u></u> <u></u> <u></u> <u></u> <u></u> <u></u> <u></u> <u></u> <u></u> <u></u> <u></u> <u></u> <u></u> <u></u> <u></u> <u></u> <u></u> <u></u> |
|                                                                                          | No hay resultados                                 |                                                                                                    |
|                                                                                          | 25 * Registros 0 - 0 de 0. Página 1/1 * « » » *   |                                                                                                    |
|                                                                                          |                                                   |                                                                                                    |
|                                                                                          | 8 june in Castilui a Munes 2011 An Steppen warren |                                                                                                    |

#### Filtros de búsqueda

| Solicitante | Cif/Nif del solicitante.                                |
|-------------|---------------------------------------------------------|
| Estado      | Estado de la solicitud: Borrador o registrado.          |
| Desde       | Inicio del rango de fechas de la solicitud del registro |
| Hasta       | Inicio del rango de fechas de la solicitud del registro |

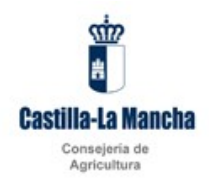

Tras completar los criterios de búsqueda que se deseen y dar al botón de buscar aparecerán en la parte inferior de la pantalla bajo de epígrafe de resultados los expedientes que cumplan las condiciones indicadas. En caso de superar el número de registros el tamaño de la página, se mostrarán en varias páginas entre las que se podrá navegar usando los botones a tal efecto.

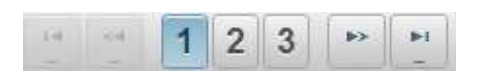

Pulsando el botón podrá editar el registro seleccionado para hacer las modificaciones necesarias siempre que el expediente esté en estado borrador.

Si desea crear un nuevo expediente deberá pulsar el botón Nuevo situado encima de la tabla de resultados.

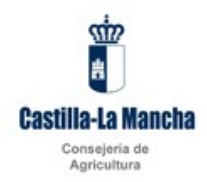

### 4.2 Gestión de expedientes de conversión de derechos

#### Datos generales

Cuando el usuario es un viticultor, al crear un expediente de conversión de derechos, accederá a la pantalla de datos generales, donde por defecto aparecerán cubiertos y no serán modificables los siguientes datos:

- Estado: El expediente permanecerá en estado borrador hasta que se cierre y firme, momento en el que pasará a estar en estado registrado.
- Campaña: mostrará el valor de la campaña activa.
- CIF/NIF: mostrará el valor con el que accedió a la aplicación.
- Marca de notificación electrónica
- Marca de certeza de los datos de la solicitud

Si el usuario no está dado de alta en la base de datos de terceros de JCCM aparecerá el mensaje: No se ha encontrado la persona asociada al CIF/NIF XXXXXX.

Deberá entonces cubrir de forma obligatoria los datos indicados con un asterisco para poder continuar la creación del expediente. Los datos personales se almacenarán en la base de datos de la aplicación y solo podrán ser consolidados en la base de datos de terceros de JCCM por un gestor de la misma. Si el usuario ya está registrado en la base de datos de terceros o ya ha presentado expedientes en UVITI aparecerán rellenos los datos personales con la información previamente declarada, pudiendo ser modificados.

Una vez cubiertos los datos obligatorios se habilitarán las pestañas de recintos, documentación e incidencias.

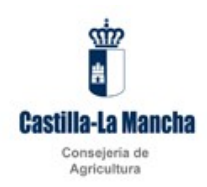

| C Olicina viticolati D - Avrita de Casil X +                                                                                                    | – ø ×   |
|----------------------------------------------------------------------------------------------------|---------|
| ← → C () locahosts080/wit/private/expedientes/conversion/derechos/143                                                                                                    | ☆ ~ 0 : |
| Castile-La Mancha                                                                                                    |         |
| Consejería de Agricultura ? 🖱                                                                                                    |         |
| Espediente de arrangue O Espediente de conversión de derechos 🖾 Richa vécida                                                                                                    |         |
| ★ Expediente de conversión de derechos > NOMBRE APELIDO 1 APELIDO 2                                                                                                    |         |
| Expediente de conversión de derechos                                                                                                    |         |
| Datos generales Recintos Documentación Incidencias (1)                                                                                                    |         |
| Expediente 🖷                                                                                                    |         |
| Estado * Campaña * Fecha de sociencia 4 Eorodor = 2019 (11072019 Descripción * 2019 (11072019 ModRes APELLIDO 1 APELLIDO 2 ModResche APELLIDO 1 APELLIDO 2 ModResche APELLIDO 1 APELLIDO 2 ModResche APELLIDO 1 APELLIDO 2 ModResche APELLIDO 1 APELLIDO 2 ModResche APELLIDO 2 ModResche APELLIDO 2 MODREsche APELLIDO 2 MODREsche |         |
| Viticultor                                                                                                    |         |
| CF/INIT *         Código exolatador *           00000Y         x1         (3         14.1         6.96.6           Nombre *         Primer spalldig *         Fegunda spallidig *         6.96.6           MOMBRE         APELLIDO 1         APELLIDO 2         Fedunda fegunda spallidig *           Fedunda fegunda fegunda         1         APELLIDO 2         1                                                                                                    |         |
| Donicilo * [CALLE PPINCIPAL                                                                                                    |         |
| Provincia * Código postal * Población<br>TOLEDO ¥ 45602 ACTIVITA<br>Teléfona Teléfóna móul Carres destránico *                                                                                                    |         |
| SSSSSSSS                                                                                                    |         |
| + Volver   • Imprimir  • Registrar  + Nueva solicitud  • Guardar                                                                                                    |         |
| El proceso de creación ha finalizado correctamente.                                                                                                    | *       |

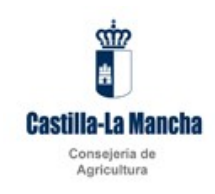

#### Recintos:

En la pestaña de recintos, se declararán los recintos que se van a plantar.

| Oficina viticola@ - Junta de Cast X +                                                               |                                                                                                    | - ø ×            |
|----------------------------------------------------------------------------------------------------|----------------------------------------------------------------------------------------------------|------------------|
| $\leftrightarrow$ $\rightarrow$ C ( ) localhost:8080/uviti/private/expedientes/conversion/derection | hos/143                                                                                                    | ☆ <b>*</b>   @ ÷ |
|                                                                                                    | Expedience de arrange       Destence de arrange       Destence de |                  |
| isolihast1000 unit/private appelientes Conversion/Venction/1424/unitFormitel01101                   | 8 junta in Castrin La Novela 2018. And Borgen wared                                                                                                    |                  |

Con el botón Añadir se accederá a la pantalla de detalle desde la que se introduce la información identificativa del recinto:

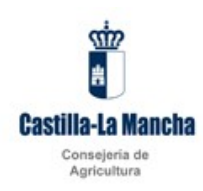

| 🕈 Oficina vitícola@ - Junta de Casti 🗙 🕂    |                            |                                                                                                    |                |                |               |               |                      |                          |                                     |      |   |   |    | -   | ٥   | ×  |
|---------------------------------------------|----------------------------|----------------------------------------------------------------------------------------------------|----------------|----------------|---------------|---------------|----------------------|--------------------------|-------------------------------------|------|---|---|----|-----|-----|----|
| ← → C ③ localhost:8080/uviti/private/expedi | entes/conversion/de        | rechos/784/re                                                                                                    | ecinto/184     |                |               |               |                      |                          |                                     |      | Q | ☆ | ** | ÷ : | • @ | 1  |
|                                             | <b>U</b>                   |                                                                                                    | Id             |                |               |               |                      |                          |                                     |      |   |   |    |     |     |    |
|                                             | Castilla-La Mancha         |                                                                                                    |                |                |               | Usi           | uario: 09422757W - I | ogin Mock Perfit: De     | escripcion perfil REPRESEN          | TA . |   |   |    |     |     |    |
| Con                                         | sejería de Agricultura, A  | gua y Desarroll                                                                                                    | o Rural        |                |               |               |                      |                          | ? ወ                                 | )    |   |   |    |     |     |    |
| *                                           | Expediente de arranque O i | Expediente de conv                                                                                                    | ersión de dere | chos 🖽 Ficha   | viticola 🛄 Re | epresentante: |                      |                          |                                     |      |   |   |    |     |     |    |
| 金                                           | Recintos > 16-3-0-0-13-1-1 |                                                                                                    |                |                |               |               |                      |                          |                                     |      |   |   |    |     |     |    |
| Re                                          | ecinto                     |                                                                                                    |                |                |               |               |                      |                          |                                     |      |   |   |    |     |     |    |
|                                             | Localización               |                                                                                                    |                |                |               |               |                      |                          |                                     |      |   |   |    |     |     |    |
|                                             | Provincia *                | Municipio *                                                                                                    | Agr.           | *              | Zona          | *             |                      |                          |                                     |      |   |   |    |     |     |    |
|                                             | 10                         |                                                                                                    | 3              |                | 0             |               | 0                    |                          |                                     |      |   |   |    |     |     |    |
|                                             | Polígono *                 | Parcela *                                                                                                    | Recir          | nto *          | Super         | ficie<br>1    | 500                  |                          |                                     |      |   |   |    |     |     |    |
|                                             |                            |                                                                                                    |                |                |               |               |                      |                          |                                     |      |   |   |    |     |     |    |
|                                             | Derechos posteriore        | s a 2016                                                                                                    |                |                |               |               |                      |                          |                                     |      |   |   |    |     |     |    |
|                                             |                            |                                                                                                    |                | + Importar     | + Añadir      |               |                      |                          |                                     |      |   |   |    |     |     |    |
|                                             | Código derecho 🜣           | Provincia<br>¢                                                                                                    | Municipio      | Poligono<br>\$ | Parcela       | Subpar.       | Sup.<br>disponible 0 | Sup. uso                 | Acciones                            |      |   |   |    |     |     |    |
|                                             | 302011A289142730102        | 16                                                                                                    | 207            | 43             | 178           | а             | 280                  | 5 1500                   | / 8                                 |      |   |   |    |     |     |    |
|                                             | Derechos anteriores        | a 2016                                                                                                    |                |                |               |               |                      |                          |                                     |      |   |   |    |     |     |    |
|                                             |                            | Provincia o Municipio Poligono O Parcela o Subpar. o Superfice o Acciones  Provincia o Municipio Poligono O Parcela o Subpar. o Superfice Acciones  Provincia o Municipio Poligono O Parcela o Subpar. o Superfice Acciones  Provincia o Municipio Poligono O Parcela o Subpar. o Superfice Acciones  Provincia o Municipio Poligono O Parcela o Subpar. o Superfice Acciones  Provincia o Municipio Poligono O Parcela o Subpar. o Superfice Acciones  Provincia o Municipio Poligono O Parcela o Subpar. o Superfice Acciones  Provincia o Municipio Poligono O Parcela o Subpar. o Superfice Acciones  Provincia o Municipio Poligono O Parcela o Subpar. o Superfice Acciones  Provincia o Municipio Poligono O Parcela o Subpar. o Superfice Acciones  Provincia o Municipio Poligono O Parcela o Subpar. o Superfice Acciones  Provincia o Municipio O Poligono O Parcela o Subpar. o Superfice Acciones  Provincia o Municipio O Poligono O Parcela o Subpar. o Superfice Acciones  Provincia o Municipio O Poligono O Parcela o Subpar. o Superfice O Acciones  Provincia o Municipio O Poligono O Parcela o Subpar. o Superfice O Acciones  Provincia o Municipio Poligono O Parcela o Subpar. o Superfice O Acciones  Provincia o Municipio O Poligono O Parcela o Subpar. o Superfice O Acciones  Provincia o Municipio O Poligono O Parcela o Subpar. o Superfice O Acciones  Provincia o Municipio O Poligono O Parcela o Subpar. o Superfice O Acciones  Provincia o Municipio O Poligono O Parcela o Subpar. o Superfice O Acciones  Provincia o Municipio O Poligono O Parcela o Subpar. o Superfice O Acciones  Provincia o Municipio O Poligono O Parcela o Subpar. o Superfice O Acciones  Provincia o Municipio O Poligono O Parcela O Subpar. o Superfice O Acciones  Provincia o Municipio O Poligono O Parcela O Parcela O Parcela O Parcela O Parcela O Parcela O Parcela O Parcela O Parcela O Parcela O Parcela O Parcela O Parcela O Parcela O Parcela O Parcela O Parcela O Parcela O Parcela O Parcela O Parcela O Parcela O Parcela O Parcela O Parcela O Parcela O Parcela O Parcela O Parcela |                |                |               |               |                      |                          |                                     |      |   |   |    |     |     |    |
|                                             | Código derecho o           | Provincia<br>¢                                                                                                    | Municipio<br>o | Poligono<br>¢  | Parcela<br>©  | Subpar.       | Sup.<br>disponible 0 | Sup. uso                 | Acciones                            |      |   |   |    |     |     |    |
|                                             | No hay resultados          |                                                                                                    |                |                |               |               |                      |                          |                                     |      |   |   |    |     |     |    |
|                                             | Parcelas de reestruc       | turación                                                                                                    |                |                |               |               |                      |                          |                                     |      |   |   |    |     |     |    |
|                                             |                            | Construction       Description       Description                                                                                                    |                |                |               |               |                      |                          |                                     |      |   |   |    |     |     |    |
|                                             | Provincia o                | Municipio o                                                                                                    | Poligon        | 0.0            | Parcela 0     | Subp          | ar. ¢ Su             | perficie o               | Acciones                            |      |   |   |    |     |     |    |
|                                             | 16                         | 3                                                                                                    |                | 13             |               | 1             | a                    | 1500                     | / 8                                 |      |   |   |    |     |     |    |
|                                             | - Volver                   |                                                                                                    |                |                |               |               |                      | + Nuevo                  | Guardar                             |      |   |   |    |     |     | I. |
|                                             |                            |                                                                                                    |                |                |               |               |                      | 0 junta de Castila-La Ma | ncha 2018 - Rev.5 (project.version) |      |   |   |    |     |     | Ļ  |
|                                             |                            |                                                                                                    |                |                |               |               |                      |                          |                                     |      |   |   |    |     |     | Ŷ  |

Para el recinto que se va a plantar se deben definir los derechos que habilitan la plantación de esa superficie. En función del año de origen de los derechos deberán presentarse en el bloque de derechos anteriores o posteriores a 2016.

Se pueden definir de dos formas: la primera directamente en el caso de que conozca el código identificativo del derecho, usando en este caso el botón añadir, que nos abrirá un diálogo donde introduciremos el código de derecho y la superficie a usar:

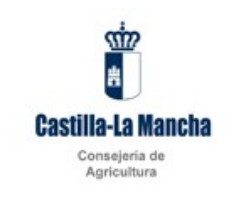

| Oficina viticola® - Junta de Cast: × +                                                         |                                                                                                    | -   | o ×        |
|------------------------------------------------------------------------------------------------|----------------------------------------------------------------------------------------------------|-----|------------|
|                                                                                                | Arrestration/www      The Arrange Arrang | * * | <b>@</b> : |
| Consejeri                                                                                      | ia de Agricultura ? 🔿                                                                                                    |     |            |
| ► Expedi                                                                                       | liente de arranque 🛛 Expediente de conversión de derethos 🖾 Richa vitícola                                                                                                    |     |            |
| a i fact<br>Recit<br>Loca<br>Prov<br>Poig<br>Co<br>fac<br>fac<br>fac<br>ac<br>Pare<br>No<br>No | Muevo derecho *                                                                                                    |     |            |
|                                                                                                |                                                                                                    |     |            |
|                                                                                                | E para na Gartina u Nerez 2011- Na stipnyes ansori                                                                                                    |     |            |

La segunda opción para declarar los derechos es usar el asistente que muestra los derechos de los que dispone el usuario. Para acceder a este asistente se debe pulsar el botón importar.

Una vez pulsado, aparece un dialogo con las parcelas disponibles que pueden ser seleccionadas para el arranque marcando la casilla de la columna de la izquierda:

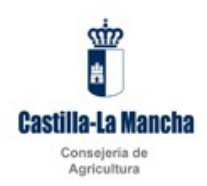

| Oficina viticola@ - Junta de Cast: X +                                       |                                            |             |             |            |               |                   |                               |                     | - 0      | ×   |
|------------------------------------------------------------------------------|--------------------------------------------|-------------|-------------|------------|---------------|-------------------|-------------------------------|---------------------|----------|-----|
| ← → ♂ ③ localhost:8080/uviti/private/expedientes/conversion/derechos/143/rec | cinto/new                                  |             |             |            |               |                   |                               |                     | \$ M   @ | ) = |
| castila-L                                                                    | D UVITI<br>Oficina vitícola                |             |             |            |               |                   | - Radi Davasa                 |                     |          |     |
| Consejería de                                                                | e Agricultura                              |             |             |            | DSUANC: 00000 | 10007 - Login Moo | x <b>Pernt:</b> Descripcion p | ? ሀ                 |          |     |
| ► Expedie<br>the > Recin                                                     | Importar derechos                          |             | 8r          |            |               |                   | 2                             | •                   |          |     |
| Recint                                                                       | Derechos: 11                               |             |             |            |               |                   |                               |                     |          |     |
| Loca                                                                         | Código derecho 🌣                           | Provincia O | Municipio ( | Polígono O | Parcela O     | Subparcela        | sup.dis 0                     |                     |          |     |
| Polier                                                                       | 30201004487726N0101                        | 45          | 27          | 8          | 35            | 0                 | 17689<br>5917                 |                     |          |     |
|                                                                              | 30201304487726N0102                        |             |             |            |               |                   | 17094                         |                     |          |     |
| Dere                                                                         | 30201304487726N0104<br>30201304487726N0201 | 45<br>45    | 27<br>54    | 7<br>35    | 182<br>55     | b<br>a            | 17179<br>13003                |                     |          |     |
|                                                                              | 30201304487726N0202                        | 45          | 27          | 1          | 105           | 0                 | 14530                         | Sir                 |          |     |
| Cóc                                                                          | 30201304487726N0301                        | 45          | 27          | 2          | 138           | 0                 | 55362                         | 5                   |          |     |
| Noh                                                                          | 30201304487726N0302                        | 45          | 54          | 26         | 16            | 0                 | 6282                          |                     |          |     |
|                                                                              | 30201404487726N0201                        | 45          | 54          | 31         | 1005          | 0                 | 10221                         |                     |          |     |
| Parce                                                                        | 30201404487726N0202                        | 45          | 27          | 7          | 182           | а                 | 22685                         |                     |          |     |
| P.                                                                           |                                            |             |             |            |               |                   |                               | Sir                 |          |     |
| No h                                                                         | * Cancelar                                 |             |             |            |               |                   | Importar                      |                     |          |     |
| + Vo                                                                         |                                            | _           | _           | _          | _             | -                 |                               | ardar               |          |     |
|                                                                              |                                            |             |             |            |               | © junta de Ca     | obile-Le Manche 2018 - Rev    | (S(project version) |          |     |
|                                                                              |                                            |             |             |            |               |                   |                               |                     |          |     |
|                                                                              |                                            |             |             |            |               |                   |                               |                     |          |     |
|                                                                              |                                            |             |             |            |               |                   |                               |                     |          |     |

Si se quieren seleccionar todos se puede realizar rápidamente seleccionando la casilla de la cabecera en color gris. Con el botón cancelar se vuelve a la pantalla anterior sin guardar ningún cambio y con el botón importar se vuelve a la pantalla anterior que mostrará los derechos seleccionados.

| Oficina vitícola@ - Junta de Cast: × +                                                         |                                                                                                    |                                              |                                 |                      |                    |                |                         |             |                                   |    | -     | a × |
|------------------------------------------------------------------------------------------------|----------------------------------------------------------------------------------------------------|----------------------------------------------|---------------------------------|----------------------|--------------------|----------------|-------------------------|-------------|-----------------------------------|----|-------|-----|
| $\leftrightarrow$ $\rightarrow$ C ( ) localhost:8080/uviti/private/expedientes/conversion/dere | chos/143/recinto/new                                                                                              |                                              |                                 |                      |                    |                |                         |             |                                   |    | \$ ** | @ : |
|                                                                                                | Castilla-La Mancha<br>Consejeria de Agricultura<br>Espediente de arranque º Esp<br>& Redintos > Nuevo<br>Recintos | IVITI<br>ficina vitícol<br>pediente de conve | a<br>rsión de derecthos         | II Ficha viticola    |                    | Usuario: 00000 | 007 - Login Mack I      | Perfil: Des | cr/polon per/NVTICULTC            | 18 |       |     |
|                                                                                                | Localización                                                                                                    |                                              |                                 |                      |                    |                |                         |             |                                   |    |       |     |
|                                                                                                | Provincia * M<br>Polígono * P<br>4                                                                                | Municipio *<br>arcela *                      | Agregado<br>43 Recinto *<br>406 | * Ze<br>0<br>Si<br>2 | ona *<br>uperficie | 0              |                         |             |                                   |    |       |     |
|                                                                                                | Derechos                                                                                                    |                                              |                                 |                      |                    |                |                         |             |                                   |    |       |     |
|                                                                                                |                                                                                                    |                                              |                                 |                      |                    |                | + Im                    | portar      | + Añadir                          |    |       |     |
|                                                                                                | Código derecho 🌣                                                                                                  | Provincia 0                                  | Municipio O                     | Polígono O           | Parcela 0          | Subpar. O      | Sup.<br>disponible<br>© | Sup.<br>uso | Acciones                          |    |       |     |
|                                                                                                | 30201004487726N0102                                                                                               | 45                                           | 27                              | 5                    | 20                 | 0              | 5917                    |             | 2.0                               |    |       |     |
|                                                                                                | 30201304487726N0102<br>30201304487726N0202                                                                        | 45                                           | 27 27                           | 7                    | 127                | a<br>0         | 17094<br>14530          |             | / 8                               |    |       |     |
|                                                                                                | Parcelas de reestructu<br>Provincia 0 N<br>No hay resultados<br>+ Volver                                          | rración<br>Aunicipio Q                       | Polígono ¢                      | Parcela              | ¢ Sul              | opar. ¢        | Superficie \$           |             | + Añadir<br>Acciones<br>B Guardar |    |       |     |
|                                                                                                |                                                                                                    |                                              |                                 |                      |                    |                | © junta de Casti        | la-La March | na 2018 - Rev šiproject versioni  |    |       |     |

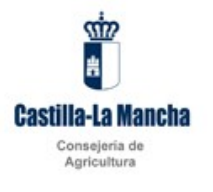

Con el botón 💼 se elimina la selección del derecho.

Con el botón se entra en el detalle del derecho. Si se usa el asistente esto será obligatorio para poder indicar en cada derecho que superficie se va a utilizar.

| Oficina vitícola© - Junta de Casti X: +                                                                            |                                                                                                    | -    | ٥ | × |
|----------------------------------------------------------------------------------------------------|----------------------------------------------------------------------------------------------------|------|---|---|
| ← → C () localhost:8080/uviti/private/expedientes/conversion/derechos/143/r                                        | scinto/82                                                                                                    | \$ × | 0 |   |
| Castilla<br>Conseria                                                                                               | Contract vitical     Contract vitical     Cont |      |   |   |
| ► Expedie                                                                                                    | te de arranque 🗴 Expediente de conversión de derechos 🕮 Ficha vitícola                                                                                                    |      |   |   |
| e * Recito<br>Recito<br>Local<br>Dougo<br>Dougo<br>Derec<br>Co<br>3000<br>Parce<br>4<br>Source<br>Parce<br>+ Volto | r Cancelar<br>r<br>r<br>r<br>r<br>r<br>r<br>r<br>r<br>r<br>r<br>r<br>r<br>r                                                                                                    |      |   |   |
|                                                                                                    | Elyman Carrin La Hones 2014. An Elympic innan                                                                                                    |      |   |   |

En el apartado de parcelas de reestructuración se podrá indicar opcionalmente la parcela reestructurada que condensa el recinto a plantar. Con el botón añadir se indica el detalle de la parcela.

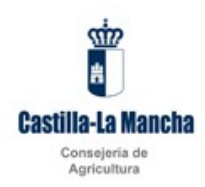

| Oficina vitícola@ - Junta de Casti X +                                                                          |                                                                                                    | -  | σ   | ×   |
|----------------------------------------------------------------------------------------------------|----------------------------------------------------------------------------------------------------|----|-----|-----|
| $\leftrightarrow$ $\Rightarrow$ C ( $\bigcirc$ localhost:8080/uviti/private/expedientes/conversion/derechos/148 | 3/recinto/new                                                                                                    | \$ | - 6 | 9 : |
| Castil                                                                                                    | Oficina viticola Ia-La Mancha  Maurite 0000007-Lager Most Petiti Description perifi MTCLI 708                                                                                                    |    |     |     |
| Consejer                                                                                                    | ía de Agricultura ? 🕐                                                                                                    |    |     |     |
| ► Exped                                                                                                    | ilente de arranque O Expediente de conversión de derechos 🖾 Richa visicola                                                                                                    |    |     |     |
| a + Mac<br>Recint<br>Loc<br>Prov                                                                                | to alización Parcela reestructuración Alización Alización Ali |    |     |     |
| 0 Der<br>90, 39, 39, 39, 39, 39, 39, 39, 39, 39, 39                                                             | Data generales     Data generales       echos     Municipio * Poligono * Parcela * Subparcela *<br>Superfice       2500     407       au     407       au     408       au     408 </td <td></td> <td></td> <td></td>                                                                                                    |    |     |     |
| Pan                                                                                                    | Cancelar     Guardar     Guardar     Guardar     Afactir                                                                                                    |    |     |     |
| 80<br>- V                                                                                                    | Ny resitutios           Siver              Guardar                                                                                                    |    |     |     |
|                                                                                                    | € jura sa Gartinia Miren 2011-Ne stargen, aveni                                                                                                    |    |     |     |

Una vez hechos todos los cambios necesarios en la pantalla se pulsa el botón grabar para que se guarden los cambios con lo que aparecerá el mensaje: El proceso de actualización ha finalizado correctamente.

| Oficina viticola     - Junta de Cast: × +                                                      |                           |                     |                    |                  |           |          |                          |             |                                 |  |   | -  | ٥ | < |
|------------------------------------------------------------------------------------------------|---------------------------|---------------------|--------------------|------------------|-----------|----------|--------------------------|-------------|---------------------------------|--|---|----|---|---|
| $\leftrightarrow$ $\rightarrow$ C ( ) localhost:8080/uviti/private/expedientes/conversion/dere | chos/143/recinto/82       |                     |                    |                  |           |          |                          |             |                                 |  | ☆ | ** | Ð | : |
|                                                                                                | Castilia-La Mancha        |                     |                    |                  |           |          | cripcion perfil WTICULTs | N7          |                                 |  |   |    |   |   |
|                                                                                                | Consejería de Agricultura |                     |                    |                  |           |          |                          |             | ? ዕ                             |  |   |    |   |   |
|                                                                                                | Expediente de arranque O  | Expediente de conve | ersión de derechos | E Ficha viticola |           |          |                          |             |                                 |  |   |    |   |   |
|                                                                                                |                           |                     |                    |                  |           |          |                          |             |                                 |  |   |    |   |   |
|                                                                                                | Recinto                   |                     |                    |                  |           |          |                          |             |                                 |  |   |    |   |   |
|                                                                                                | Localización              |                     |                    |                  |           |          |                          |             |                                 |  |   |    |   |   |
|                                                                                                | Provincia *               | Municipio *         | Agregado           | * _ Z            | ona *     |          |                          |             |                                 |  |   |    |   |   |
|                                                                                                | 45<br>Polígono *          | Parcela *           | 43<br>Recinto *    | 0                | uperficie | 0        |                          |             |                                 |  |   |    |   |   |
|                                                                                                | 4                         |                     | 406                | 2                |           | 1550     |                          |             |                                 |  |   |    |   |   |
|                                                                                                |                           |                     |                    |                  |           |          |                          |             |                                 |  |   |    |   |   |
|                                                                                                | Derechos                  |                     |                    |                  |           |          | -                        | _           |                                 |  |   |    |   |   |
|                                                                                                |                           |                     |                    |                  |           |          | + Im,                    | portar      | <ul> <li>Añadir</li> </ul>      |  |   |    |   |   |
|                                                                                                | Código derecho 🗘          | Provincia 🗘         | Municipio ≎        | Polígono ≎       | Parcela 🗘 | Subpar.  | Sup.<br>disponible       | Sup.<br>uso | Acciones                        |  |   |    |   |   |
|                                                                                                | 30201004487726N010        | 45                  | 27                 | 5                | 20        | 0        | 5917                     | 2500        | / 8                             |  |   |    |   |   |
|                                                                                                |                           |                     |                    |                  |           |          |                          |             |                                 |  |   |    |   |   |
|                                                                                                | Parcelas de reestru       | turación            |                    |                  |           |          |                          |             |                                 |  |   |    |   |   |
|                                                                                                | + Añadir                  |                     |                    |                  |           |          |                          |             |                                 |  |   |    |   |   |
|                                                                                                | Provincia O               | Municipio 0         | Polígono O         | Parcela          | 0 S       | ibpar. 0 | Superficie 0             |             | Acciones                        |  |   |    |   |   |
|                                                                                                | 45 5                      | 1                   | 1                  | 407              | m         |          | 2500                     |             | e .                             |  |   |    |   |   |
|                                                                                                | + Volver                  |                     |                    |                  |           |          | + N                      | uevo        | B Guardar                       |  |   |    |   |   |
|                                                                                                | El proceso de o           | reación ha fina     | lizado correcta    | mente.           |           |          |                          |             | ×                               |  |   |    |   |   |
|                                                                                                |                           |                     |                    |                  |           |          |                          |             |                                 |  |   |    |   |   |
|                                                                                                |                           |                     |                    |                  |           |          | ® junta de Casti         | le-Le Mench | a 2018 - Rev Siproject version) |  |   |    |   |   |
|                                                                                                |                           |                     |                    |                  |           |          |                          |             |                                 |  |   |    |   |   |

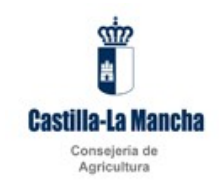

Podemos volver a la pantalla principal del expediente con el botón volver.

#### Documentación del expediente

En la pantalla documentación aparecerá toda la documentación que es necesario presentar junto al expediente.

| Oficina vitícola@ - Junta de Cast: X +                                                                 |                                                                                                    | - ø ×   |
|----------------------------------------------------------------------------------------------------|----------------------------------------------------------------------------------------------------|---------|
| $\leftrightarrow$ $\rightarrow$ C ( ) localhost:8080/uviti/private/expedientes/conversion/derection    | 05/143                                                                                                    | x 🕶 🕼 : |
| ← → C () locahost 0000/wit/private/expedientss/conversion/derector<br>Cont<br>+ +<br>+ +<br>+ +<br>+ + | Exercise de conversión de la persona solicitante en caso de solicitante en caso de sol |         |
|                                                                                                    | Compositio de la persona solicitante, solo de paletirar una reglantación en una mana georgía/fica andorá se han     potencial de protocolor viticola.     Conjus sobre la salda gráfica del 605/AC donde se identifique/n la/s partela/s a plantar.     Conjus sobre la salda gráfica del 605/AC donde se identifique/n la/s partela/s a plantar.     Dourenteción ane/ditataria de ser espoltata/or de la engotas solicitante.     Totocopia del Nif de la persona solicitante, solo en el caso de no autorizar a la Administración a su consulta.     Otros                                                                                                    |         |
|                                                                                                    |                                                                                                    |         |
|                                                                                                    | € juru in Gatin La Hors 2015 - Ru Spropen works                                                                                                    |         |

El proceso de carga de documentación es el ya indicado en la gestión de arranques

#### Incidencias

En la pantalla incidencias se mostrarán todas las causas por las que un expediente no puede ser presentado. Una vez que no aparezca ninguna causa bloqueante (indicadas con el icono 20 ) el expediente se podrá cerrar y firmar con lo que estará oficialmente presentado y pasará a manos de la administración del los funcionarios del registro vitícola de JCCM para su consideración.

En la descripción de la incidencia se indica la causa de la misma.

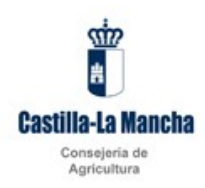

| n Búsqueda - UV-Oficina Vitícola - 🗙 🚺 Oficina vitícola@ - Junta de Casti 🗙  | +                                                 | -  | ٥   | ×   |
|------------------------------------------------------------------------------|---------------------------------------------------|----|-----|-----|
| ← → C (① localhost:8080/uviti/private/expedientes/arranque/142               |                                                   | \$ | - 1 | 9 : |
|                                                                              |                                                   |    |     |     |
| isaihastillilli unityinisete lepedemtes lanangust 1429,volii omitala, jat220 | a juna su data ku nana ku si - na siyo da kata na |    |     |     |

Si el icono de tipo de la incidencia fuese <u>indicaría</u> un error de tipo no bloqueante con lo que se podría cerrar y firmar el expediente.

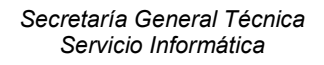

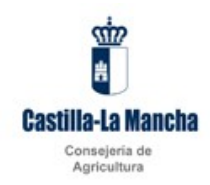

### 5 Informe ficha vitícola

Se dispondrá de la función de descarga de ficha vitícola que descargará en formato pdf la ficha vitícola del viticultor en el momento actual. Para poder acceder será preciso consignar el código de explotador.

Se visualizará el nombre del explotador una vez introducido su código.

| Oficina vitícola© - Junta de Cast: × +               |                                                                                                    | -   | ٥    | ×   |
|------------------------------------------------------|----------------------------------------------------------------------------------------------------|-----|------|-----|
| ← → C ③ localhost:8080/uviti/private/ficha/viticola/ |                                                                                                    | ☆ • | - 14 | ® : |
|                                                      | Concerning Concerning Concer |     |      |     |
|                                                      | €jura is Garini-kulteren 2018 -te-stongen verzet                                                                                                    |     |      |     |

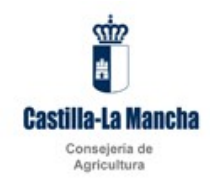

### 6 Otras consideraciones.

### 6.1 Paginación de listados

La casi totalidad de las cuadrículas mostradas en la aplicación no muestran el conjunto total de elementos, sino que se realiza una paginación para que la lista no crezca en exceso. En cada página se muestran parte de los elementos del conjunto total y es posible navegar a través de las páginas mediante los controles situados en la parte superior central de la cuadrícula.

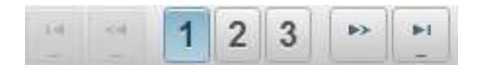

Los botones de izquierda a derecha tienen la siguiente funcionalidad, cuando pulsas sobre ellos:

Te lleva a la primera página.

Te lleva a la página anterior

Te lleva a la página 1

Te lleva a la página 2

Te lleva a la página 3

Te lleva a la siguiente página

Te lleva a la última página

### 6.2 Botones de la aplicación

Hay una serie de botones que se repiten a lo largo de la aplicación. Su funcionalidad es la siguiente:

Dentro del filtro de búsqueda

P Buscar

Al pulsar este botón se realiza la búsqueda con los criterios que se hayan seleccionado.

Manual de usuario viticultor

Página 38 de 40

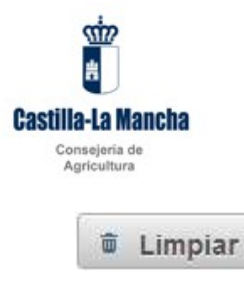

Al pulsar este botón se limpian todos los criterios de búsqueda y se pueden volver a seleccionar los criterios que se deseen.

En las distintas gestiones, encima de las cuadrículas

+ Añadir

Al pulsar este botón se entra en la gestión que corresponde a la cuadrícula para crear un nuevo registro de dicha cuadrícula.

En las cuadrículas, en la columna de "**Acciones**" hay una serie de botones con la siguiente funcionalidad.

P

Al pulsar este botón se accede a la gestión del registro de la línea en la que este dicho botón en modo consulta. No se podrá modificar el registro.

1

Al pulsar este botón se accede a la gestión del registro de la línea en la que este dicho botón en modo edición. Se podrá modificar el registro.

1

Al pulsar este botón se elimina el registro de la línea en la que este dicho botón.

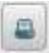

Al pulsar este botón se imprime el registro de la línea en la que este dicho botón.

En las gestiones de la aplicación los campos obligatorios aparecerán con un asterisco al lado de su nombre.

NIF/CIF \*

Manual de usuario viticultor

Página 39 de 40

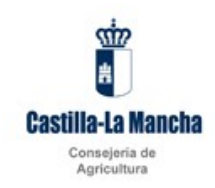

### 6.3 Campos alfanuméricos

En toda la aplicación cuando se vaya a capturar un campo alfanumérico se forzará la captura en mayúsculas.

### 6.4 Empleo de comodines en búsquedas en campos alfanuméricos

Cuando en un filtro de búsqueda haya algún criterio que sea un campo alfanumérico se podrán utilizar comodines para realizar la búsqueda por un valor parcial de dichos campo. El comodín será el carácter '\*' y podrá utilizarse tanto por delante como por detrás de la expresión que queramos buscar.

Por ejemplo, si se sabemos que la razón social de un proyecto contiene la palabra 'BERMUDEZ' y la razón social es uno de los criterios de nuestro filtro podemos buscar \*BERMUDEZ\* y nos devolverá todos los proyectos que cuya razón social contenga esa palabra.